## Find an Image

## Search All Images

- 1. Go to images.shanti.virginia.edu
- 2. Click the magnifying glass icon
  - Find this icon to the right
  - The search bar will expand
- 3. Enter your search term
- 4. Enter any filters to your search
- 5. Click the > icon to search
  - You will see a list of search results

## **Browse All Image Collections**

- 1. Go to images.shanti.virginia.edu
- 2. Click the Main Menu icon
  - This icon looks like four horizontal lines at the top right of the page
  - Menu options will unfold
- 3. Click Collections, then All Collections
  - A list of all public collections will open